Android admin panel

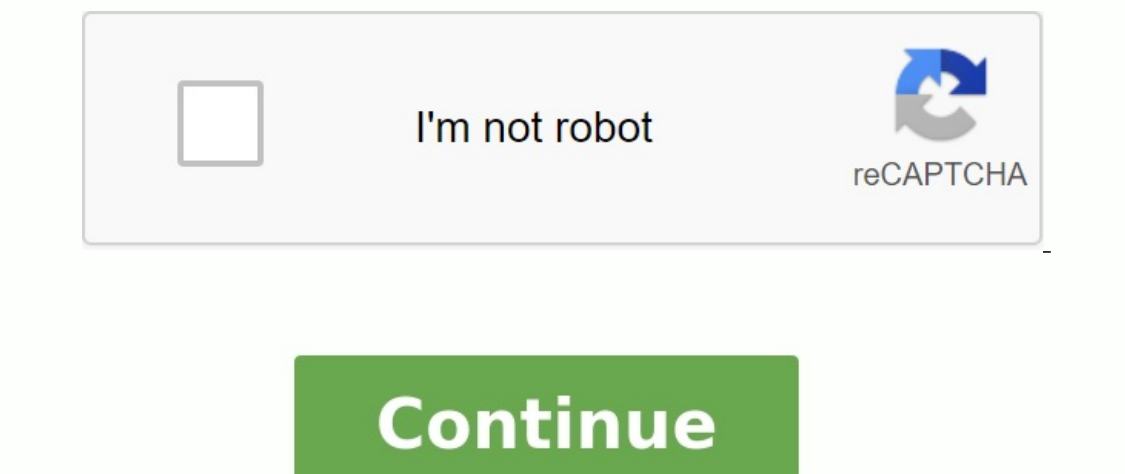

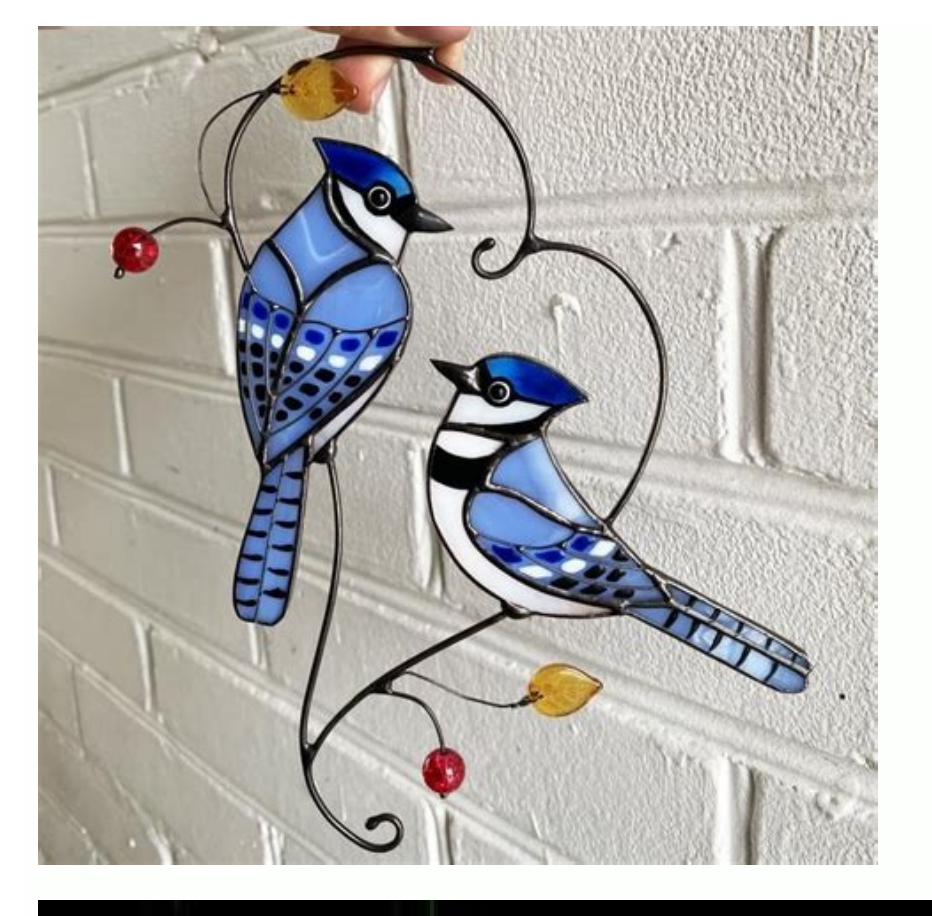

## Recursos Informáticos VBA Excel 2013

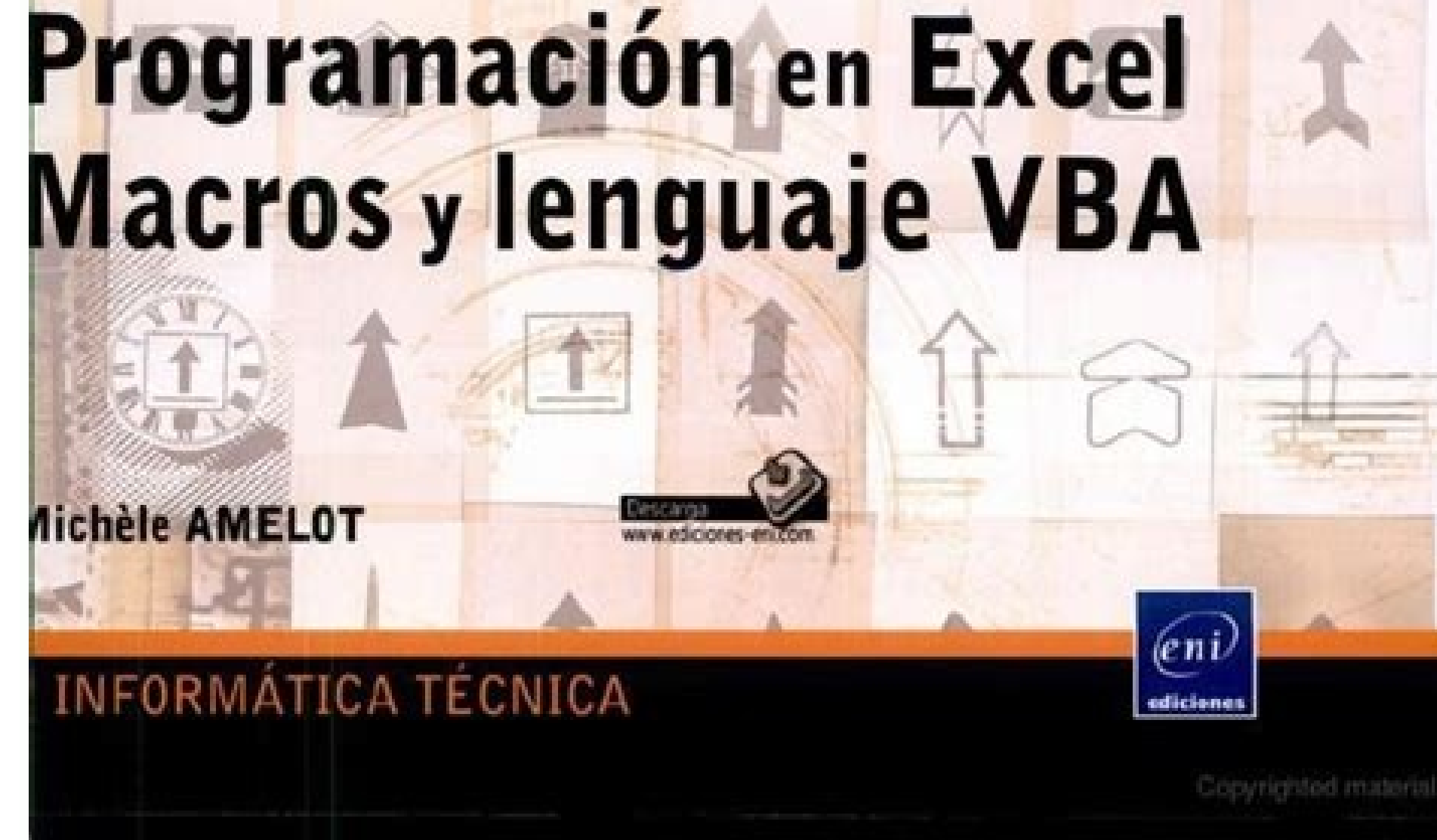

## Website Password List

| Website URL                       |          |
|-----------------------------------|----------|
| Hosting Account LogIn Information |          |
| Access URL to Cpanel              |          |
| Username                          | Password |
| FTP Access Information            |          |
| FTP Usemame                       | Password |
| FTP Server                        | Port     |
| Database Access Information       |          |
| Database Name                     |          |
| Usemame                           | Password |
| Website Admin Panel Access        |          |
| Admin Panel URL                   |          |
| Username                          | Password |
| Email Accounts                    |          |
| Username                          | Password |
| Username                          | Password |
| Username                          | Password |
| Website URL                       |          |
| Hosting Account LogIn Information |          |
| Access URL to Cpanel              |          |
| Username                          | Password |
| FTP Access Information            |          |
| FTP Username                      | Password |
| FTP Server                        | Port     |
| Database Access Information       |          |
| Database Name                     |          |
| Username                          | Password |
| Website Admin Panel Access        |          |
| Admin Panel URL                   |          |
| Username                          | Password |
| Email Accounts                    |          |
| Username                          | Password |
| Usemame                           | Password |
| Username                          | Password |

IMPORTANT: Do not keep digital copies of this document on your computer or network storage to avoid possibility of hacking. Print updated document and store it in the safe place. Avoid using same password twice. Your passwords must be alphanumeric and contain mix of uppercase/lowercase letters, numbers and special characters.

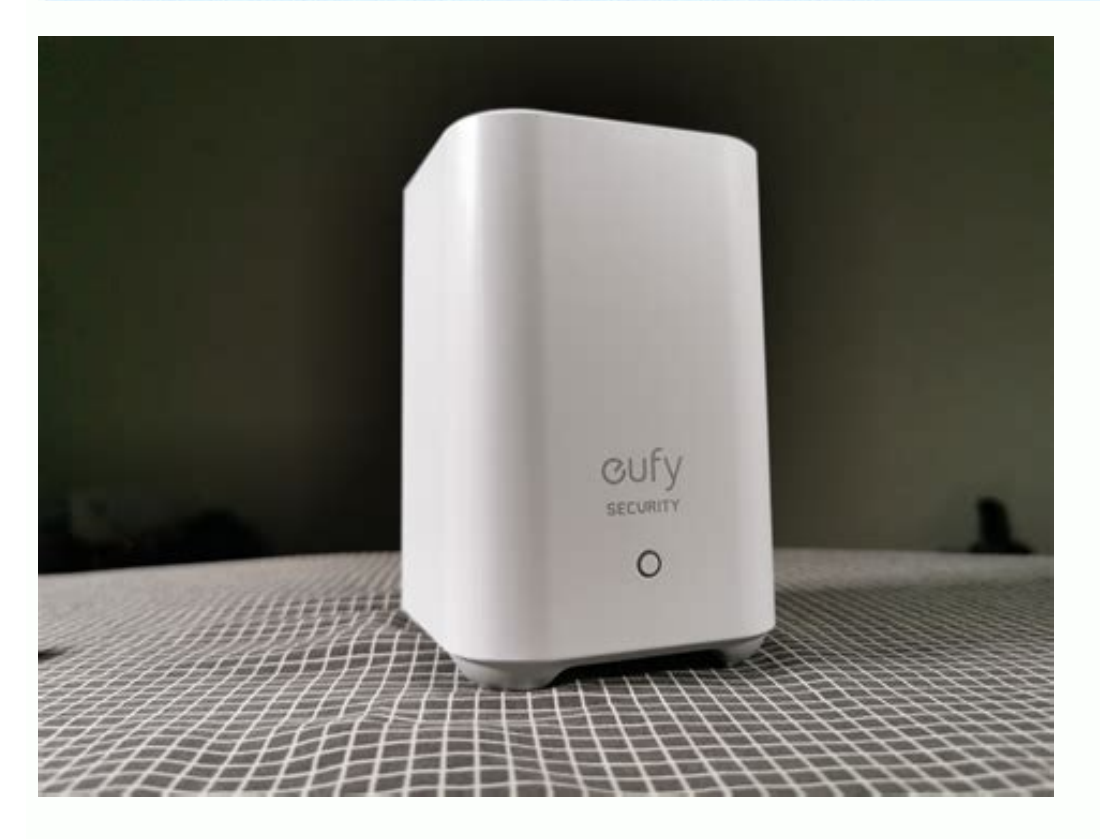

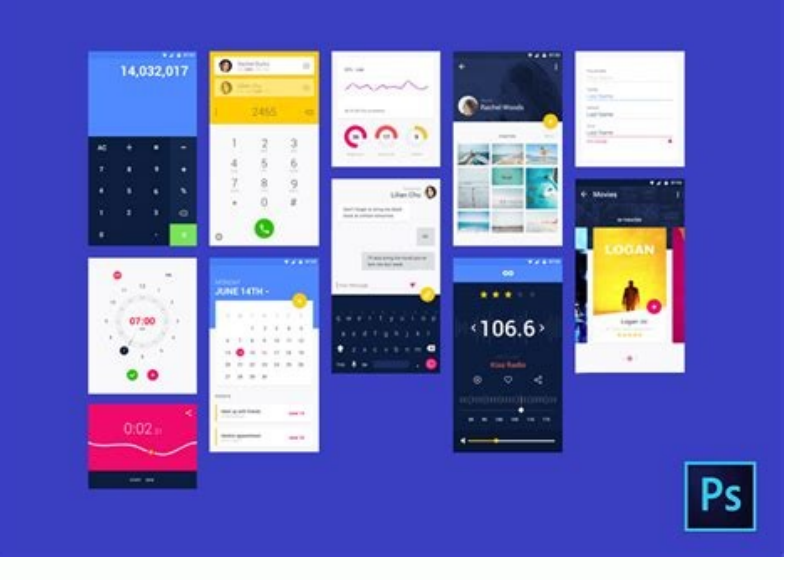

To use the Google Admin application, you must have an administrator account on your device. For more information about the Google Admin application. If there is a connect button, press it. If you see an error message, such as impossible or insufficient rights, you need to switch to the administrator account: press the menu or swipe from the left. Click the down arrow next to your username and select your administrator account. Enter your Google Account PIN. If you don't have pins, you can make one of your choice. Google PIN offers additional security. If other people use your device, they won't be able to use the Google Admin application or access your data unless you know your PIN. If you don't create a pin now, you can perform in the Google Admin application and see an error such as insufficient rights, you need to create or go to an administrator account. Activate API access. Accessibility The Google Admin app works with Talkback, an Android screen player. For more information about accessibility, see: Google Admin Help Help To report accessibility issues in Google products, use our accessibility comment form. Sie benon ein administration aUf ihrem ger bei, um di google admin app Zu Berübenen. More information about the Google Admin. Wenn Sie Die Schaltflèche Anmelden Sehen, Tippen Sie Darauf. Wenn eine fehlermeldung wie anmeldung Eine optional. Eine Google-Konto-Pin Bietet Zusätzlichen Schutz. Falls ihr ger bei von Anderen Nutzern Verwendet Wird, Kä¶nen diese ohne eingabe der pin nicht auf die google admin Die Pin Kä¶nen sie Auch Specter Einrichten. Welche Aufgaben sie genau in der Google adminAn administrator account is required to use Google Admin. For more information about Google Admin, see Google Admin for Android. To open the application in the administrator's account, open the Google Administrator application. If there is a button signature, click on it. If an error message is displayed, for example, you cannot enter the system or insufficient permissions, you must switch to the administrator account: Click the menu or switch to the left. Next to your username, click the down arrow and select the administrator account. Enter your Google Account PIN. If you don't have a PIN, create it if you want. Google Admin or have access to some of your data if they don't know the PIN. If you do not create the PIN now, you can set it later. The exact tasks you can perform in Google Administrator's account. Allow access to the API interface. Google Admin Accessibility works with a talkback, a screen reader for Android. For more information about access, see: Google Administrator Zu Berübenen. More information about Google Wenn Sie die schallanhane Anmelden Sehen, TIPPEN SI DARAUUF. Wenn eine Fehlermeldung nico möglich or unzurichende Berechtigungen Angeiget, Müssen si - ° ' a â â a b. -Pfeilâ und Wgelen Sie Ihr AMDRATORKONTO AUS. Geben Sie Ihre Google-AcCount-Pin Ein. Eltellen SIE is not necessary Eine Tapa. Eine Google-Konto-Pin Bietet ZUSLATE SCHUTZ. Falls IHR Gerlate Fon Anddern Nutzzern Verwendet Wird, vaulted diesel eingabe der pin auf die Google admer or auf darin entalnen datalen zugreifen. Die pinch of vaulted auch stil einrichten. Welche Aufgaben Sie Genau Admin Google Ausfähren Klegnhen, Harengt Fon Ihren Admin berechtungen AB. SIE ERHALTEN EINE Fehlermeldung? If you receive an error message such as inappropriate permissions, follow the method below: Google -management application can be used with TalkBack, Android Player. More detailed information about operating assistance can be found below: Google availability for Network Accessibility Managers in order to report the relevant problems in Google products. How can we improve the page? Organize with collections to protect and classify content in accordance with your preferences. It provides the administrative functions of devices at the system level, which allows you to create useful safety applications in institutional parameters where professional requires comprehensive control over employees. For additional information, see the device to apply the device. The exceptions of class interfaces are subject to explaining the content licenses of content and codes on this page. Java and Openjdk are signs or registered Oracle trademarks and / or related objects. Last update 2023-03-08 UTC. ... ":" Very hard / too much step "}, {" type ":" The thumb down "," id ": "Vascularity Problem", "Label": " type ":" big, "identity ":" Easy to understand ", {" type ":" thumb-up "," id ": "Vascularity Problem"}, "Identity ":" Pockbs "," identity ":" Easy to understand ", {" type ":" thumb-up "," id ": "Vascularity Problem"}, "Identity ":" Easy to understand ", {" type ":" big, "identity ":" Easy to understand ", {" type ":" big, "identity ":" Easy to understand ", {" type ":" thumb-up "," id ": "Vascularity Problem"}, "Identity ":" Easy to understand ", {" type ":" Easy to understand ", {" type ":" big, "identity ":" Easy to understand ", {" type ":" thumb-up "," id ": " type ":" Easy to understand ", {" type ":" Easy to understand ", {" type ":" Easy tout tout to understand ", {" type ":" Easy to "thumb", "identity": "others", "Mitch": "others", "Mitch": "other"}] Are you unemployed? ? And you want to configure your own company in the right article, create a clean application from money, and publish to play stores and start making money at home. An amazing application for Android, using it, you can download a video from social networks and you can make money alone. State films Facebook, Twitter, Snapchat, Roposo, Whatsapp, Sharechat, Liake, Tiktok, Instagram and so on. articles on the blog directly from the management panel in certain categories. In additional impurities, as well as updating the problem by rejecting the fire base.SDK. You can earn a minimum of \$0.30 per completed survey from the Pollfish survey. When a StartApp ad is shown, blocking during app launch has been fixed. StartApp ad is shown, blocking during app launch has been fixed. Lottery Card + Daily Reward + Air Conditioner + Games + Whatsapp Tool + + Love Calculator + Card Number Estimation + News or Earning System + Admin Panel admin:- Identity: QuickCash and password: QuickCash and password: Qu Monetization System System System System Google Google, Facebook, Facebook, them. Ask permission, accept requests at the beginning. Add love calculator and earn money. Fixed some bugs. Either add up the card numbers or lose your money. The user interface of the main screen has been changed, in particular, some bugs. problem solved. Developed. Developed. Developed. Developed. Developed. Developed. Simple or quick math tests and a snow system. Simple or quick math tests and a snow system. Simple or quick math tests and a snow system. admin screen added a table of top user-leaders (Application \$admin) added top posts (Application \$admin) added major changes to app advertisements (Banner, Push Ads, Video Ads) to display performance issues in Chinese (-) Skirt issues. Added random motivational words to the main admin screen. What version of Android Studio do I need? Android Studio 4.1.1 and SDK 30 require Gradle 6.5. How to install Android Studio Project in the Android Studio Project see example below: How to change the name of the package? Click here to watch the video. You can easily change it in the Android studio. Here are the steps: Click on the small gear icon in the project panel. Uncheck the "compression of empty media packages". Your packet catalog will now be divided into separate catalogs. Select each catalog select each catalog select pop -UP dialog box, click "Change Name". or "mobile"). Update the app ID to the package name and gradual synchronization if it is not yet automatically updated. Note. When changing the name COM in Android Studio, warnings may appear. In this case, select Change All Name. PHP server requirements> = 7.2 allow url fopen EnabledShort open tag EnabledCurl Support EnabledPdo PHP Extensionison PHP Extensionison PHP Extension earnings "Si? Open Android Studio > Application > Res > Values > Strings.xml. Enter the AdMOB ID in the Admob Privacy Link: Select "Project "> Go to "Gradudle Script "> "//www.abc.com, now open gradle.properties so that your service URL looks like this: . How to change ... Welcome screen, MOREPP 11 icon and connection? How to change the application icon Android Studio > App > Res > Change the icons name using ic launcher.png and insert it to all Mipmap aplay more Appsâ String Folders: https: // File and Google-Service.json on? Open M/Identity/Sign-in/Android/Start-Integrating Open DownloadSelect to Break and Modify Hack or if you choose to continue, you need to load keystore and use Google Play Console and Sign In to get SHA-1 key from Google App Signing Certificate. Download SHA-1 Certificate Fingerprint or SHA-256 from Program Signing Certificate section How to Set Facebook Login? Read here. So if you want to open mail, you have to configure this mail/SMTP configuration in admin panel. You will find these settings in the Settings > SMTP Settings tab. Enter all SMTP information as shown in the image below. Note: You need to set up less secure apps, allow you to access your account and disable two factor authentication for less secure apps, allow you to access your account and disable two factor authentication for less secure apps. Gmail Email Email: [protected email Email] Gmail Password: XXXXXX SMTPSECURE (TLS) Â port No: 587 SMTSecure (SSL) ÂVadas NO: Â 465 Program Settings enable/disable OTP authentication. Installation done. Why do people choose us? UNITED STATES OF AMERICA?